Energistyrelsens trin for trin-guide: Sådan søger du tilskud fra Varmepumpepuljen

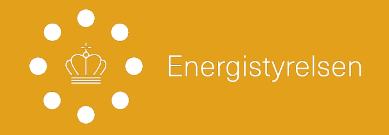

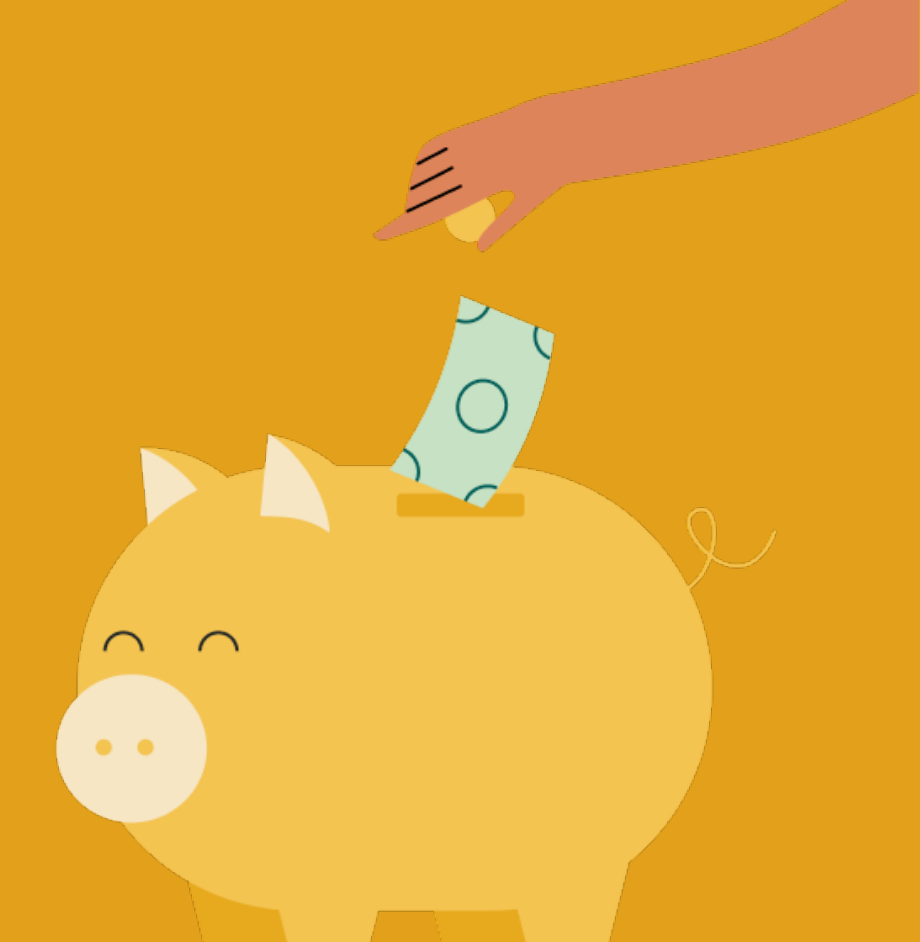

## Energistyrelsens trin for trin-guide: Sådan søger du tilskud fra Varmepumpepuljen

Den her guide er til dig, som vil søge tilskud til en varmepumpe fra Energistyrelsens Varmepumpepulje til en bolig, du ejer. Enten som privat husejer eller virksomhedsejer.

Trin for trin-guiden giver dig et overblik over, hvordan du udfylder selve ansøgningen. Hvis du gerne vil vide mere om kravene for at få tilskud, og hvordan du forbereder dig bedst på at søge tilskud, anbefaler vi, at du besøger SparEnergi.dk/Varmepumpepuljen.

Du kan også læse den fulde ansøgningsvejledning. Ansøgningsvejledningen indeholder alle krav og betingelser for at få udbetalt et tilskud til varmepumpe. Den gennemgår også hele ansøgningsprocessen i detaljer. Du finder den fulde ansøgningsvejledning <u>her.</u>

**Et tip:** På ansøgningsportalen er der også hjælpetekster, som kan guide dig gennem ansøgningen. Dem finder du ved ? symbolet. Hold din musemarkør over symbolet for at se hjælpeteksten.

### Log ind på ansøgningsportalen

Åben ansøgningsportalen og log ind med MitID eller NemID. Du kan logge ind med dit personlige login eller MitID Erhverv, hvis du søger tilskud som virksomhedsejer.

Ansøgningsportalen finder du her

Når du er logget ind, skal du igennem 5 trin, som vi gennemgår herunder. Du skal igennem 6 trin, hvis du søger som virksomhed, eller hvis der drives økonomisk aktivitet på adressen. Se guide til 6. trin på sidste side.

### Trin 1 Dine oplysninger

Du er nu logget ind på ansøgningsportalen, og dine personlige oplysninger eller virksomhedens oplysninger er udfyldt automatisk på baggrund af dit MitID eller NemID. Under spørgsmålet "Ansøger du på vegne af en anden", skal du klikke i boksen "Nej, jeg søger ikke på vegne af en anden". **Tryk på næste.** 

## Trin 2 Vælg adresse

Indtast den adresse, hvor varmepumpen skal installeres. Du skal vælge en af de foreslåede adresser fra listen. **Tryk på næste.** 

## Trin 3 Oplysninger om boligen

Du ser nu oplysninger om boligen på den adresse, du har valgt.

- Hvis alle cirkler er grønne med et flueben, opfylder din bolig kravene
- Hvis der er nogle krav, boligen ikke umiddelbart opfylder, er cirklen grå

OBS: Hvis din bolig er større end 400 m2, vil cirklen med teksten "Boligen er under 400 m2" være grå. Det betyder noget for, hvilken varmepumpe du kan søge tilskud til, og hvor meget du kan få i tilskud.

#### **Oplysninger fra BBR**

Du vil nu se en liste med oplysninger om din bolig, som kommer fra BBR-registret.

Under spørgsmålet "Jeg er uenig i beboelsesarealet" har du to muligheder:

- Klik i boksen "Nej", hvis du ikke er uenig i de oplysninger, vi har om din boligs størrelse
- Klik i boksen "Ja", hvis du er uenig i de oplysninger, vi har om din boligs størrelse. Skriv nu det korrekte beboelsesareal. OBS: Du skal vedhæfte dokumentation.

OBS: Du kan forvente et momsreguleret tilskudsbeløb, hvis der er momsregistreret virksomhed på adressen, og du er enig i denne oplysning. Det gælder også, hvis dokumentationen for din uenighed ikke er fyldestgørende

## Drives der virksomhed eller anden økonomisk aktivitet på adressen?

Du vil nu møde dette spørgsmål, fordi vi har brug for at vide, om der er virksomhed eller anden økonomisk aktivitet på den adresse, du søger tilskud til (se hjælpeteksten i portalen).

 Hvis ja X Du kan tilføje et CVR-nummer. Du skal også udfylde en de minimiserklæring i næste trin på ansøgningsportalen. • Hvis nej X Du skal ikke gøre mere, og du kan fortsætte ansøgningen.

OBS: Hvis du er logget ind med MitID Erhverv, skal du også udfylde en de minimis-erklæring.

#### Valg af varmepumpe

Du bliver præsenteret for de to typer varmepumper, du kan søge tilskud til.

Under "Vælg den ønskede varmepumpe" skal du:

- Klikke på den tomme rubrik (et firkantet felt)
- Vælge den type varmepumpe, du vil konvertere til (luft til vand eller væske til vand)

OBS: Hvis du ønsker at søge tilskud til et stort varmepumpeanlæg, skal bygningen i BBR-registret have anvendelseskode 130-190 og have over 400m2 beboelses-areal. Hvis bygningen overholder kravene, kan du vælge et stort varmepumpe anlæg i dette trin. Hvis du søger til et stort varmepumpeanlæg, skal du også vælge effekten af anlægget.

#### Forventet tilskudsbeløb

Du bliver til sidst på siden præsenteret for et forventet tilskudsbeløb, som er baseret på oplysningerne i din ansøgning. **Tryk på næste.** 

## Trin 4 Din ansøgererklæring

Du vil se en række krav, som du skal erklære, at du vil overholde, når du sender din ansøgning. Du har nu to muligheder:

- Hvis du kan erklære, at du vil overholde kravene, skal du klikke i boksen med teksten "Jeg erklærer ovenstående" Tryk på næste.
- Hvis du ikke kan erklære, at du vil overholde kravene, har du ikke mulighed for at fortsætte ansøgningen.

## Trin 5 Indsend din ansøgning

På denne side vil du se en opsummering af din ansøgning. Vi anbefaler, at du læser den grundigt igennem og kontrollerer, at oplysningerne er korrekte.

Tryk på knappen "**Send**" for at indsende din ansøgning. Vær opmærksom på, at du ikke kan redigere i din ansøgning, efter du har trykket "**Send**".

Når din ansøgning er indsendt, vil du se en kvitteringsside, som bekræfter, at du har indsendt din ansøgning. Kvitteringsbrevet sendes også til din digitale postkasse.

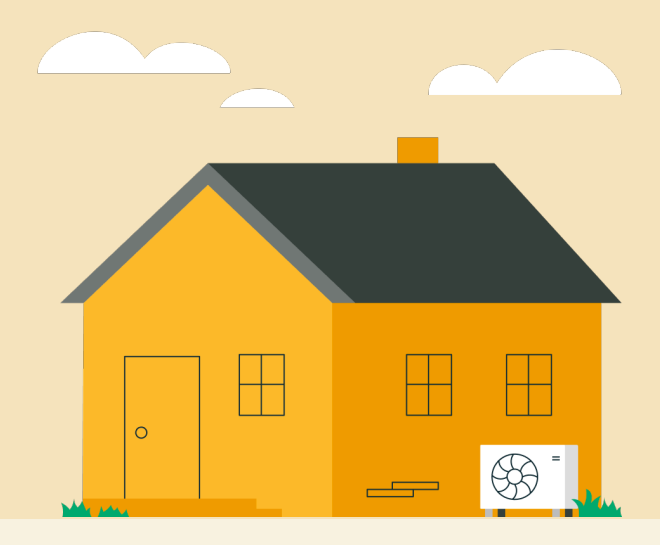

Guide: **Sådan udfylder du en de minimis-erklæring** Til dig der driver virksomhed eller anden økonomisk aktivitet

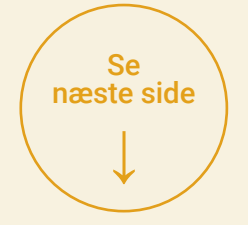

## Guide: Sådan udfylder du en de minimis-erklæring

Når der drives virksomhed eller økonomisk aktivitet på den adresse, som du søger tilskud til, skal du udfylde en *de minimis*-erklæring.

Den bliver du bedt om at udfylde mellem trin 3 og 4, hvor der tilføjes et ekstra trin "Erklæring om *de minimis*-støtte". Du skal besvare spørgsmålet "Har virksomheden i det indeværende og de foregående 2 regnskabsår fået tildelt *de minimis*-støtte?"

# Hvis virksomheden **har modtaget** *de minimis*-støtte, skal du:

- Klikke i boksen "Ja"
- Indtaste dato for seneste tildelte støtte
- Indtaste beløb for den samlede tildelte støtte
- Klikke i boksen "Jeg erklærer hermed, at ovenstående oplysninger er korrekte". Tryk på næste.

# Hvis virksomheden **ikke har modtaget** *de minimis*-støtte, skal du:

- Klikke i boksen "Nej"
- Klikke i boksen "Jeg erklærer hermed, at ovenstående oplysninger er korrekte". Tryk på næste.

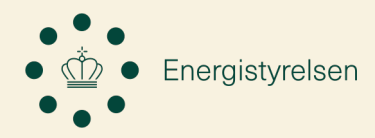